# 用户手册

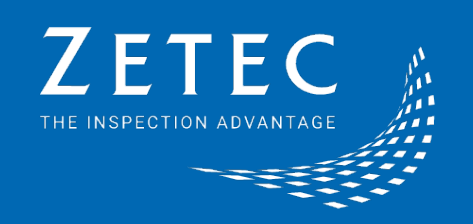

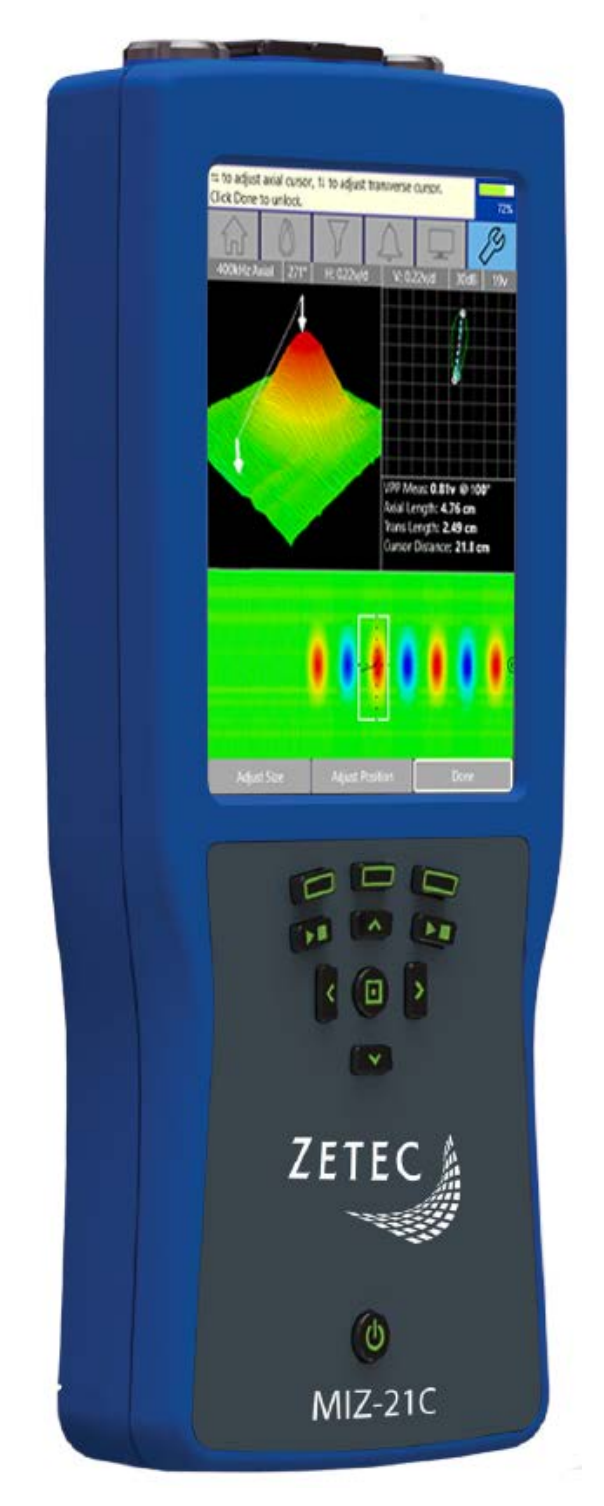

## MIZ-21C

MIZ-21C 使用手册 .docx

| 1. | 设备功能与布局  | 3  |
|----|----------|----|
| 2. | 导航及控制    | 6  |
| 3. | 屏幕显示基本布局 | 9  |
| 4. | 使用指南     | 14 |
| 5. | 工具菜单     | 18 |
| 6. | 产品说明     | 20 |
| 7. | 电池更换     | 21 |
|    |          |    |

## 1. 设备功能与布局

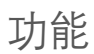

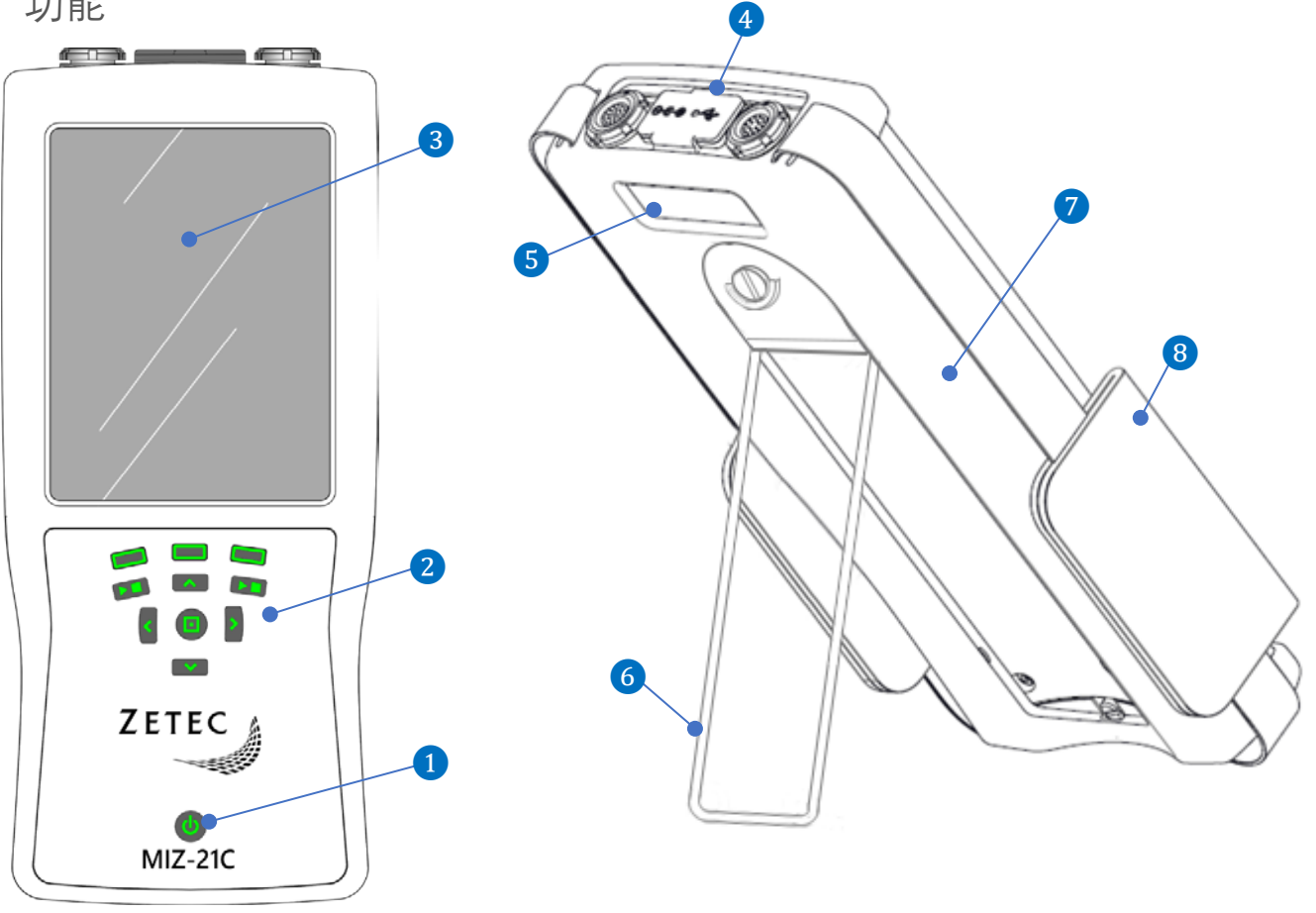

1 电源开关

2 控制按钮

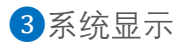

4 接口面板

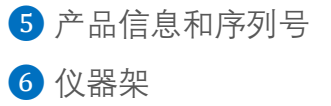

7 保护壳

8 扶手带

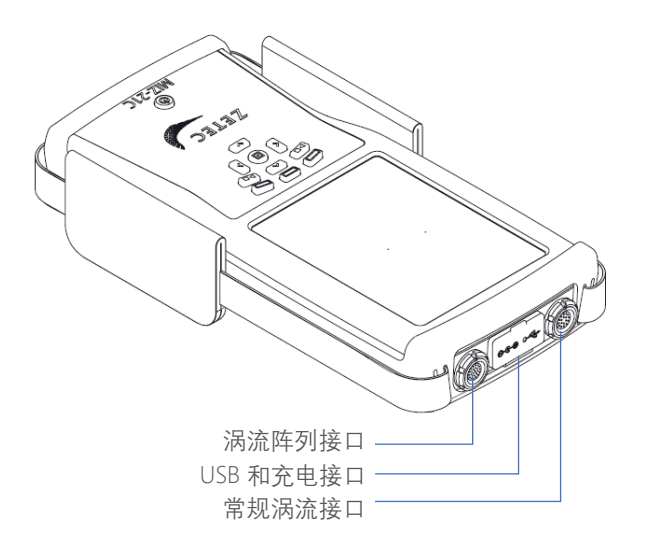

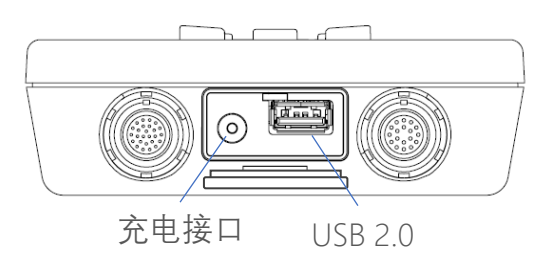

USB 接口可用于链接附加外设,如鼠标、键 盘、耳机或存储设备。USB 接口也支持一个 USB 集线器的连接,这样可以同时连接几个 外设;

连接探头时将探头上红点对准接口的红点,轻轻插入到 MIZ-21C 中,直到插入到位。要拆卸连接器,请抓住探头连接器外壳的防滑壳,轻轻拉出插销,以便拆卸探头;

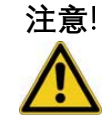

## 充电端口

MIZ-21C 只能连接到所提供的电源适配器和电缆进行充电和/或操作。使用不当的电源适配器可能导致数据丢失或仪器损坏。

## MIZ-21C 型号

MIZ-21C 有三种不同的型号,具有不同的功能,适合多种应用。以下三种型号对应着不同的功能 特性。

| 功能特征  | MIZ-21C-SF   | MIZ-21C | MIZ-21C-ARRAY |
|-------|--------------|---------|---------------|
| 电导率   | ~            | ¥       | ~             |
| 单频    | $\checkmark$ | ¥       | ✓             |
| 双频    |              | ¥       | ✓             |
| 旋转扫查器 |              | ¥       | ✓             |
| 涡流阵列  |              |         | ✓             |

## 2. 导航及控制

触屏操作

MIZ-21C 显示包括触摸 UI, 允许用户以一些非常有用的方式与软件应用程序交互。在整个软件应用程序中, 可以根据当前屏幕和动作启用各种触摸 UI 手势。下面是 MIZ21C 使用的手势。

R

**单击**在大多数屏幕上允许您选择菜单项或移动数据屏幕上的功能;

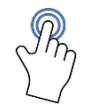

**双击**在选择屏幕上使用,以提供更深层次的功能。例如,使用表面阵列技术时 双击 C 扫描显示界面将激活带有 C 扫描显示选项的菜单;

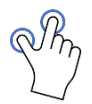

收缩缩放提供与屏幕映像直接交互的附加特性。例如,在 Lissajous 2D 校准屏幕上进行缩放和缩放,可以用来调整信号放大比例;

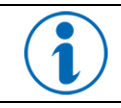

可以通过选择"工具"菜单并导航到"触摸屏首选项"菜单来禁用触屏控制。

## 控制按钮

集成到 MIZ-21C 的前面板是几个用户控制按钮,为许多功能提供了屏幕上的软件按钮的替代。 当工作需要使用手套时,这可能是有用的,可能不兼容的触摸屏启用。下表提供了有关控件按钮 使用的信息。

| 4 (1) | <b>指针移动</b><br>可控制当前激活屏幕窗格内指针上下左<br>右的移动,中间的选择按钮单击可将当前<br>C 扫图像放大 |
|-------|-------------------------------------------------------------------|
|       | <b>功能按键</b><br>对应着屏幕最底下三个软件按钮,按对<br>应的功能按键或进行触控操作可实现同<br>样的功能     |
|       | <b>开始及停止采集按键</b><br>左右采集按键功能一致,均可进行数据<br>采集及停止                    |

显示导航

系统可以通过直接触摸屏幕上适当的项目或通过控制键来 导航。初始屏幕显示了 MIZ-21C 的应用程序选项。屏幕右 箭头符号 ■指示从该菜单选项有进一步的导航。选择菜单 选项可以通过触摸屏方法或通过控制按钮来执行。

| 触摸屏             | 控制按钮                                                 |
|-----------------|------------------------------------------------------|
| 直接选择屏幕上的<br>菜单项 | 使用上/下光标按钮将<br>高亮部分上下移▲ ☑.<br>通过选择或右箭头按<br>钮选择菜单项 ❹】. |

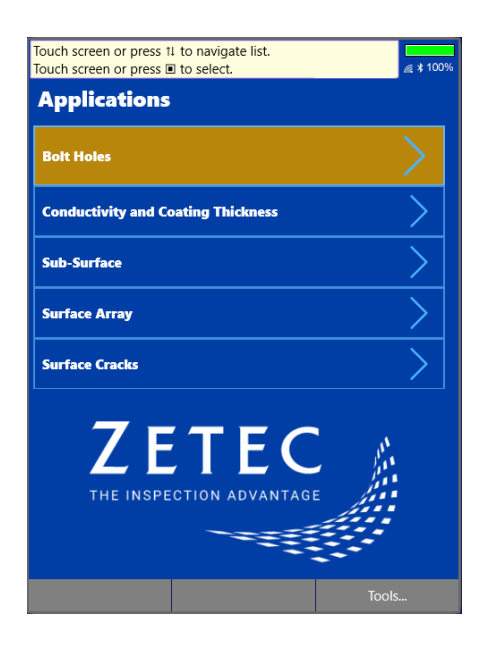

MIZ-21C 设计和操作简单,在整个检测过程中,状态栏 中会一直提供控制提示,用户就可以清楚了解到如何使 用当前特性。

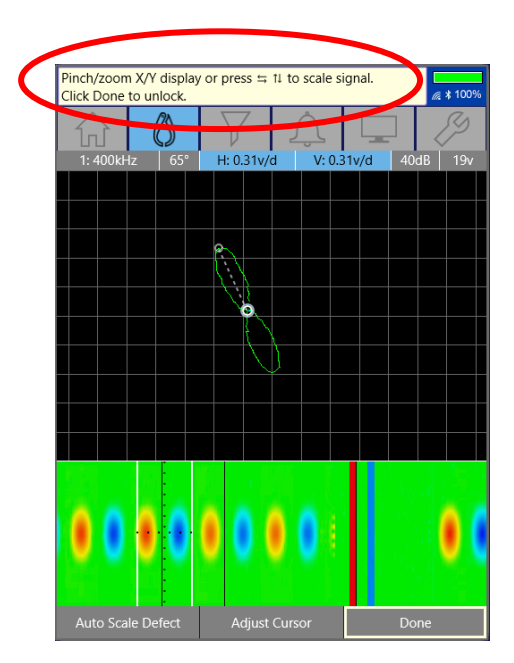

## 3. 屏幕显示基本布局

显示模式回根据当前使用的应用类型进行设置。MIZ-21C 可支持 2D 及 3D 显示, 屏幕下面的内 容会自动根据当前模式调整为对应的功能选项, 用户即可进行相关操作。

| 应用类型       | 2D           | 3D           |
|------------|--------------|--------------|
| 螺栓孔        |              | $\checkmark$ |
| 电导率及涂层厚度测量 | $\checkmark$ |              |
| 近表面检测      | $\checkmark$ |              |
| 表面阵列       |              | $\checkmark$ |
| 表面裂纹       | $\checkmark$ |              |

#### 常见数据显示功能

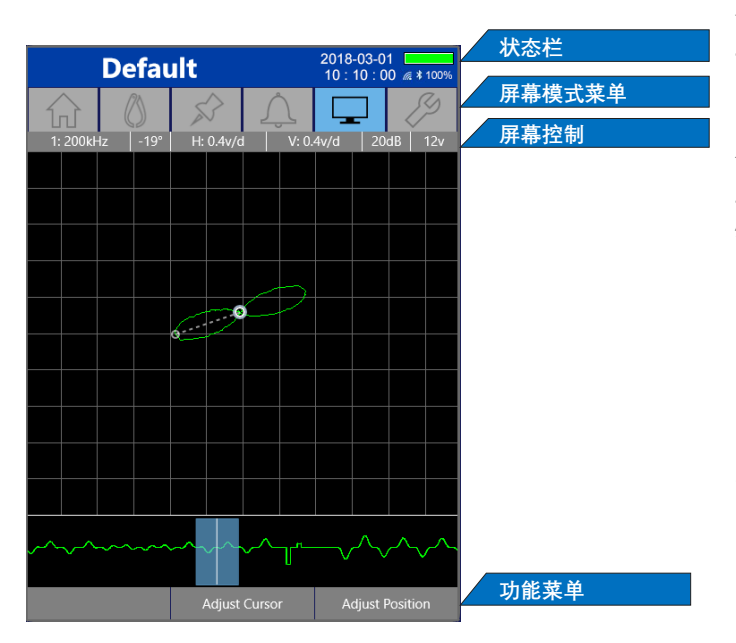

在不同的数据显示类型中, MIZ-21C 提供了 一些通用接口组件。当不主动获取数据 时, 左边的接口组件可以在 2D 和 3D 数据 屏幕上看到。在获取数据时,最大化数据 显示区域以获得最佳的可见性,隐藏这些 特征。

以下会介绍各部分的详细信息。

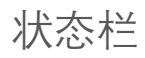

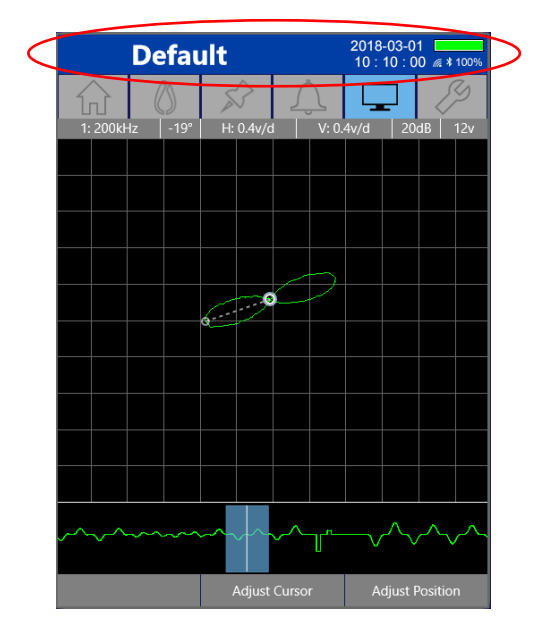

状态栏显示一般的系统状态,包括日期,时间, 电池状态,Wi-Fi和蓝牙状态;

主标题区域显示当前使用的技术名称。当对已保 存的技术应用编辑时,名称旁边会出现星号,表 示已修改;

#### 屏幕模式菜单

|    | _     | De | fau  | uit |        |       |                  | 2018<br>10 : | -03-0<br>10 : 0     | 1 🗖<br>0 🔊 | 100% |  |
|----|-------|----|------|-----|--------|-------|------------------|--------------|---------------------|------------|------|--|
| ſ  | J     |    | 3    | à   | }      | Ś     | Ţ                |              |                     | 2          | Z    |  |
| 1. | 200kł | łz | -19° | H:  | 0.4v/c | 1     | V: 0.            | 4v/d         | 20                  | dB         | 12   |  |
|    |       |    |      |     |        |       |                  |              |                     |            |      |  |
|    |       |    |      |     |        |       |                  |              |                     |            |      |  |
|    |       |    |      |     |        |       |                  |              |                     |            |      |  |
|    |       |    |      |     |        |       |                  |              |                     |            |      |  |
|    |       |    |      |     | 6      |       | $\triangleright$ |              |                     |            |      |  |
|    |       |    |      | 6   | 2      |       |                  |              |                     |            |      |  |
|    |       |    |      |     |        |       |                  |              |                     |            |      |  |
|    |       |    |      |     |        |       |                  |              |                     |            |      |  |
|    |       |    |      |     |        |       |                  |              |                     |            |      |  |
|    |       |    |      |     |        |       |                  |              |                     |            |      |  |
|    |       |    |      |     |        |       |                  |              |                     |            |      |  |
|    |       |    |      |     |        |       |                  |              |                     |            |      |  |
| ~~ | ~~    |    |      | ~~  | ~~     | ~~    | -1 <sup>-r</sup> |              | $\overline{\wedge}$ |            |      |  |
|    |       |    |      | ,   | Adjust | Curso | r                | A            | djust F             | Positio    | n    |  |

该功能是一个横跨整个屏幕顶部的菜单,用于快速访 问各种功能选项,当前被选择的选项将会被点亮成蓝 色;

主菜单导航

| 触摸屏      | 控制按钮      |
|----------|-----------|
| 直接选择屏幕上的 | 使用左或右光标按钮 |
| 菜单项      | 导航 🜗      |

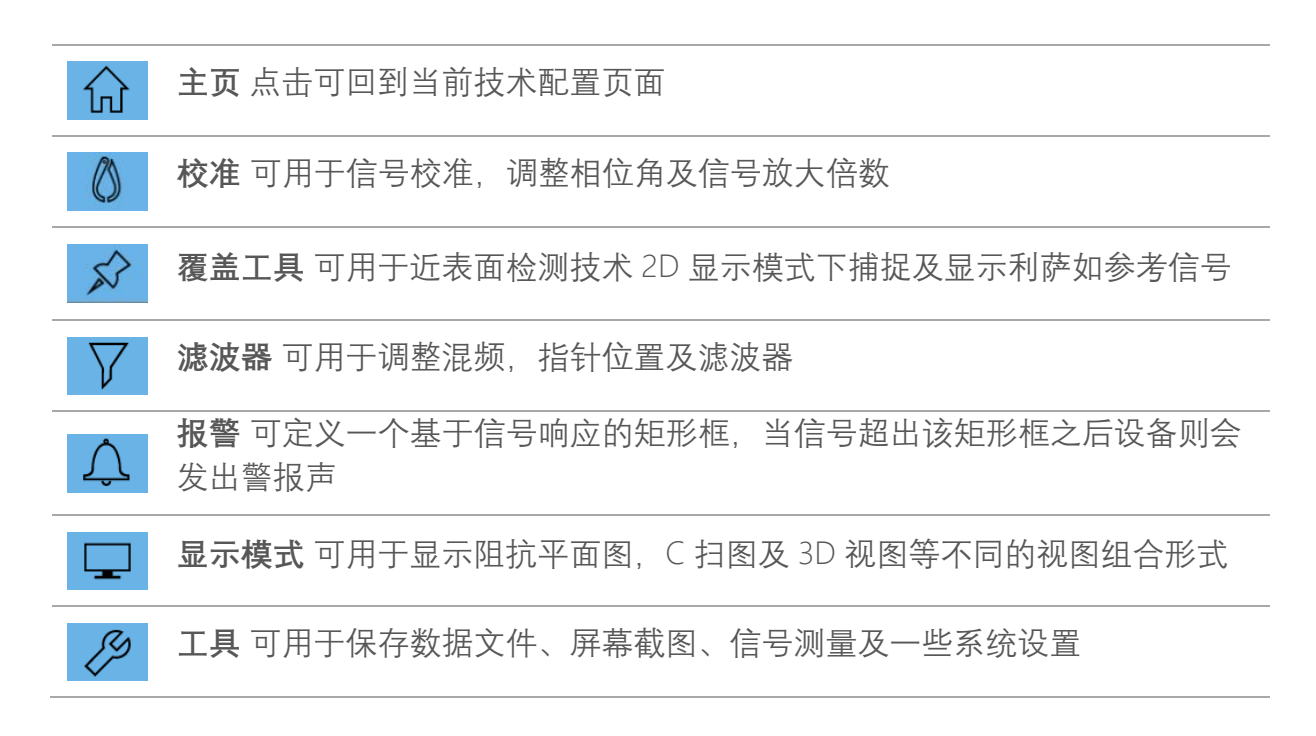

## 屏幕控制菜单

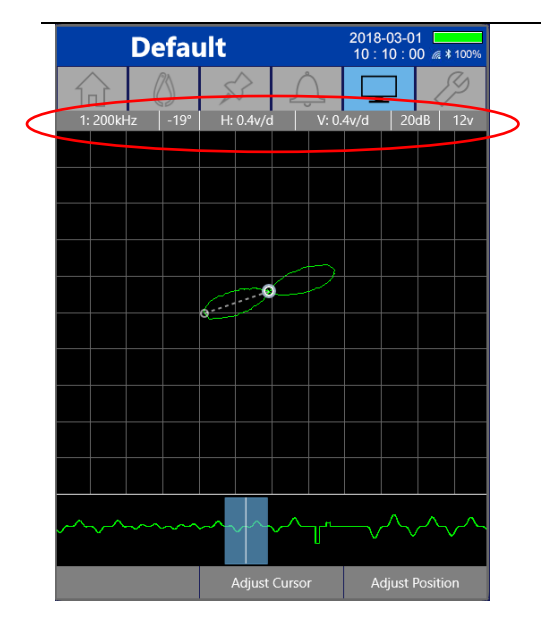

在采集屏幕上,当采集不处于活动状态时,屏幕控制菜 单处于活动状态,允许直接调整信号。从左到右,控制 选项是通道、相位、信号缩放、增益和驱动电压; 相位角及数据缩放比例用于数据校准过程;

增益和驱动是该技术参数,改变这些值将修改当前技术 文件。

| 控制   | 调节                                                                                                    |
|------|----------------------------------------------------------------------------------------------------|
| 通道   | 触摸屏幕上的菜单来切换频道或使用向上和向下箭头键 🖶                                                                                                   |
| 相位   | 调整信号的相位角可通过直接旋转屏幕上的信号或使用翻进行粗调,翻进行微<br>调。相位调整阶段,屏幕底部的菜单将处于激活状态,点击"完成"按钮即可完成<br>相位校准                                           |
| 数据缩放 | 选择屏幕菜单启用比例调整模式。信号的大小可以通过"缩放"手势或使用 🖤 或<br>者 🛢 控制按钮。屏幕底部的上下文菜单将在比例调整期间激活。点击"完成"按<br>钮将保存更改。<br>除使用手动缩放特征外,自动缩放缺陷将自动在技术参数内设置缺陷。 |
| 增益   | 触摸屏幕上的菜单,会弹出增益设置菜单,修改后的增益值将在下一次使用<br>start/stop 采集按钮 💵后生效                                                                    |
| 驱动电压 | 选择屏幕菜单,开启涡流驱动电压设置菜单,通过启动/停止采集按钮,将在下<br>一次采集开始时对驱动电压值进行更改■■。                                                                  |

## 快捷菜单

| Defau          | ult                | 2018-03-01 10 : 10 : 00 🧟 🕸 100% | 该特性        |
|----------------|--------------------|----------------------------------|------------|
|                | $\hat{\mathbf{x}}$ |                                  | 它会根        |
| 1: 200kHz -19° | H: 0.4v/d V: 0     | 0.4v/d 20dB 12v                  | 也可使        |
|                |                    |                                  | 不同屏<br>按钮进 |
|                |                    |                                  | 快捷菜        |
|                |                    |                                  | 触摸厚        |
|                |                    |                                  | 直接边<br>菜单项 |
|                | Adjust Cursor      | Adjust Position                  |            |

是一个横跨整个屏幕底部的三选项菜单, 据当前屏幕模式而改变。可通过屏幕操作 用屏幕下方对应位置的功能按钮;

幕模式之间的导航可以通过触摸屏或控制 行。

单导航

| 触摸屏      | 控制按钮         |
|----------|--------------|
| 直接选择屏幕上的 | 按功能按钮选择 📟 直接 |
| 菜单项      | 在屏幕选项下面      |

#### 数据显示区域

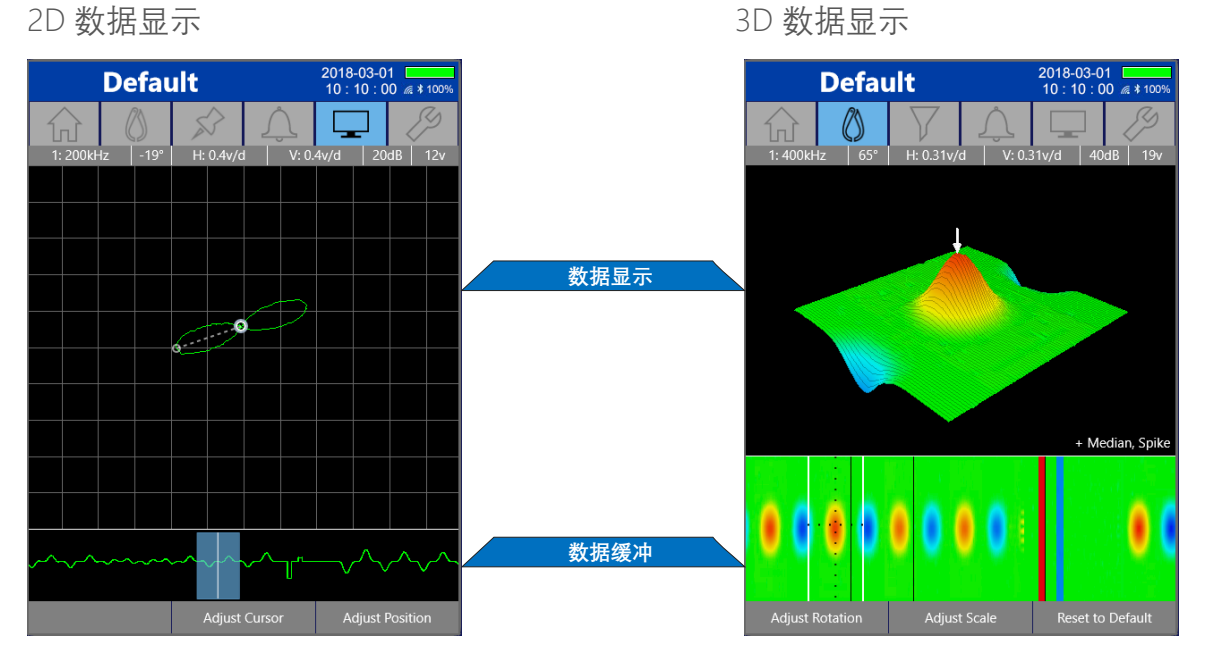

对于一般的 2D 和 3D 数据类型,数据显示区域的显示方式不同,但布局是相似的。显示区域 对应 Lissajous 数据窗口内的部分数据。Lissajous 数据窗口由 2D 显示的蓝色阴影区域或 3D 显 示的白色实线边界表示。

## 4. 使用指南

第一次使用前,请阅读第3页的安全注意事项,以确保安全操作。以下信息提供了 MIZ-21C 的 快速开机操作步骤。

#### 仪器开机

C

稍用力短暂按下面板上的电源按钮,即可启动 MIZ-21C,系统正常启动需要几秒钟的时间。

#### 仪器关机

稍用力按下电源键即可将 MIZ-21C 进行关机,软件版本变更后有可能需要长按进行关机操作。

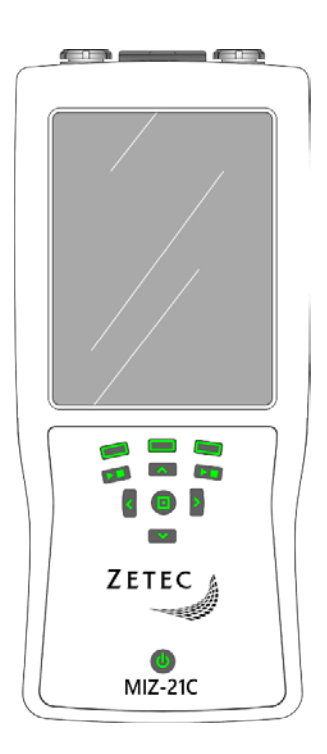

#### 选择应用类型

| Touch screen or press 11 to navigate list.<br>Touch screen or press  to select. | <i>a</i> \$ 100% |
|---------------------------------------------------------------------------------|------------------|
| Applications                                                                    |                  |
| Bolt Holes                                                                      | >                |
| Conductivity and Coating Thickness                                              | >                |
| Sub-Surface                                                                     | $\geq$           |
| Surface Array                                                                   | >                |
| Surface Cracks                                                                  | $\geq$           |
| ZETEC<br>THE INSPECTION ADVANTAG                                                |                  |
|                                                                                 | Tools            |

MIZ-21C 开机后会进入初始默认界面,将显示 MIZ-21C 当前型号支持的各种应用类型。技术类型可通过触屏 或者控制按钮完成。

| 触摸屏               | 控制按钮                                             |
|-------------------|--------------------------------------------------|
| 直接选择屏幕上黄<br>色高亮选项 | 使用上/下光标按钮将<br>高亮部分上下移动<br>■■。通过选择或右<br>箭头按钮选择菜单项 |
|                   |                                                  |

#### 检测技术选择

技术屏幕将显示当前可在 MIZ-21C 上使用的技术列表, 包括系统默认及用户自己建立保存的技术文件;

技术文件可被复制、修改、锁定。**单击屏幕**,或使用**选** 择按钮、右箭头按钮●】均可查看、编辑当前技术文件;

确认当前技术文件之后。使用**开始/停止采集**按钮 📟 即 可进行检测;

系统默认技术默认是锁定状态的;

若要返回到**应用类型**界面,可选择屏幕下方的 Application…或者单击屏幕上方的 ① 主页图标。

| Touch screen or press 11 to navigate list.                                                                                                    |                                                                                                    |                                 |    |     |     |  |  |  |  |
|----------------------------------------------------------------------------------------------------|----------------------------------------------------------------------------------------------------|---------------------------------|----|-----|-----|--|--|--|--|
|                                                                                                    | ()                                                                                                   | $\mathbf{r}$                    | Ţ  |     | S   |  |  |  |  |
| Surface Array Techniques                                                                                                    |                                                                                                    |                                 |    |     |     |  |  |  |  |
| Name: De<br>Probe: Su<br>Drive Moo<br>Frequency<br>Encoder S<br>Sample Ra<br>Access: Lo                                                                                     | efault Abso<br>irface Array<br>de: Absolute<br>y: 400 kHz<br>iampling: Ou<br>ate: 50 per i<br>bocked | i <u>lute</u><br>e<br>n<br>inch |    |     | >   |  |  |  |  |
| Name: Default Reflection<br>Probe: Surface Array<br>Drive Mode: Reflection (32)<br>Frequency: 400 kHz<br>Encoder Sampling: On<br>Sample Rate: 50 per inch<br>Access: Locked |                                                                                                    |                                 |    |     | >   |  |  |  |  |
|                                                                                                    |                                                                                                    |                                 |    |     |     |  |  |  |  |
| Applic                                                                                                    | ation                                                                                                | Ca                              | ру | Del | ete |  |  |  |  |

## 查看技术文件

| Det                                                                                                    | fault /           | 2018-03-0 <sup>-</sup><br>10 : 10 : 0 | 1 <b>1</b> 00% |    |   |  |  |  |  |  |
|----------------------------------------------------------------------------------------------------|-------------------|---------------------------------------|----------------|----|---|--|--|--|--|--|
| 分                                                                                                    | $\langle \rangle$ | $\square$                             | Ļ              |    | Þ |  |  |  |  |  |
| Current Technique                                                                                                    |                   |                                       |                |    |   |  |  |  |  |  |
| Name: Default Absolute<br>Application: Surface Array<br>Probe: Surface Array<br>Drive Mode: Absolute<br>Gain: 40 dB<br>Frequencies: 1<br>Encoder Sampling: On<br>Sample Rate: 50 per inch<br>Data Buffer Size: 24 in<br>V/H Scale Ratio: Lock to 1:1<br>Auto Rotate/Scale Mode: Single Scale<br>Auto Rotate/Scale Mode: Single Scale<br>Auto Rotate/Scale Mode: Single Scale<br>Auto Rotate Liftoff Orientation: 60°<br>Auto Scale Defect Height: 5 divisions<br>C-scan Shading: Color |                   |                                       |                |    |   |  |  |  |  |  |
| Channel 1: <b>Absolute</b> <i>(32 coil)</i><br>Frequency: <b>400 kHz</b><br>Drive: <b>19 volts</b><br>Filters: <b>Median (3 in), Spike (5 dp)</b><br>Alarm: <b>Off</b>                                                                                                    |                   |                                       |                |    |   |  |  |  |  |  |
|                                                                                                    |                   |                                       |                | Ed |   |  |  |  |  |  |

用户可以浏览当前检测技术的详细参数,滑动屏幕,或 者使用向上/向下光标按钮 ■■可浏览更多。 要返回到技术列表,请从下方菜单中选择列表; 点击编辑后可进入技术详情页对相应参数进行修改,

## 技术编辑(以表面阵列技术为例)

探头选择: Surface Array Flex (注意选择对应的探头型 号)

驱动模式选择:一般收发式

增益最大可达: 53dB, 需根据信号适当调节;

频率可选择单频或双频,双频可同时激发两种频率;

编码器采样开则使用编码器记录数据,若选择关闭则仪 器按时钟触发的形式记录数据,记录快慢可根据需要调 节;

点击屏幕下方保存,可以随时保存修改后的技术。如果 当前锁定了该技术,将提示**保存该技术的副本**还是**取消** 保存当前修改,锁定的技术无法进行修改,需在编辑页 面将该技术进行解锁。

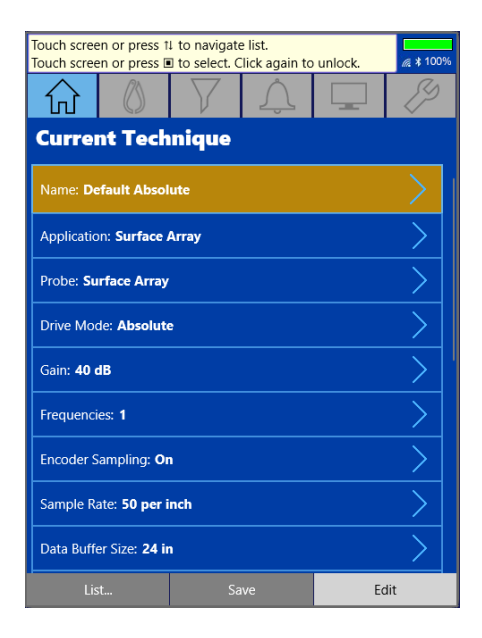

数据采集

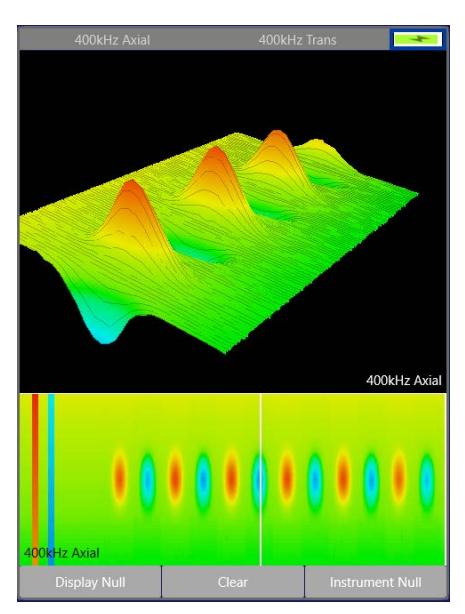

确认合适的探头与检测技术之后,按**开始/停止采集**按钮 ■■可进入信号采集,仪器会自动跳转到信号采集界面,采 集界面的视图类型可自主定义;

选择 - 图标可选择 C 扫、3D 视图、阻抗平面图等视图;

采集数据之前,可使用清楚按钮将数据缓冲区的数据清除;

数据采集之前,将探头放置在检测试块上无缺陷处,点击 **平衡**/Instrument Null,平衡之后即可进行信号采集,信号采 集完全之后可按下**停止采集按钮**■□即可结束信号采集。

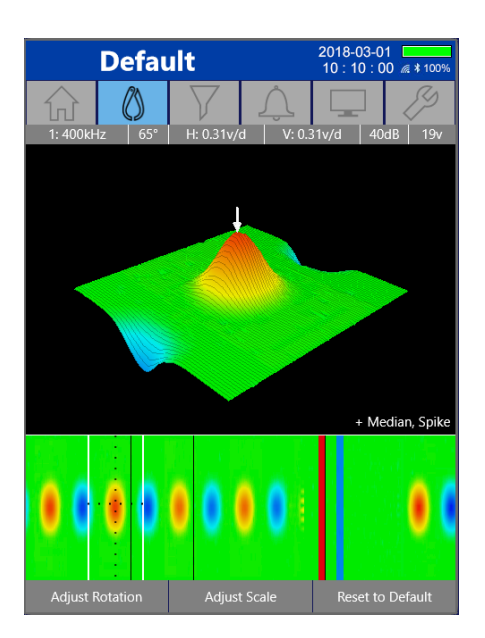

#### 数据校准菜单下提供了对应工具来调整信号显示

相位角、信号放大比例。屏幕下方数据缓冲区内白色实线 框可用于选择需要进行校准的数据段;

旋转信号的相位角将缺陷信号凸显同时降低噪声信号,自动旋转可将信号一次性旋转到技术文件内对应设定的角度,左右按钮可进行粗调<sup>4</sup>,上下按钮进行微调∞∞;

调节信号放大比例可用于调节信号的缩放,适当调节缩放 比例有助于提高检测的信噪比,按压选择按钮 
可将 C
扫视图白色实线框内信号局部放大;

调整数据显示的另一个方法是调节滤波器 , 涡流阵 列检测时最常用的中值滤波, 作用是保留边缘信号, 中间 的信号取周围信号的均值以达到信号平滑的目的, 用户可 根据信号的显示实时调节滤波器;

注意:滤波器的使用不当可能会过滤掉缺陷信号

## 5. 工具菜单

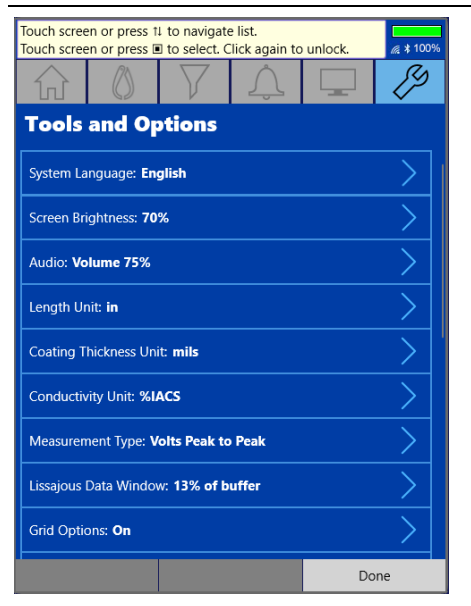

工具菜单提供了一系列工具和操作 MIZ-21C 的选项。有些选项是针 对某些特定的应用类型,以下是工具菜单功能的简要描述。

#### 系统语言

MIZ-21C 提供了多种用户语言可供选择,可以在此菜单项下设置;

#### 屏幕亮度

控制背光屏幕亮度。MIZ-21C 系统还会根据应用情况自动将屏幕调整到不同的亮度水平;

## 音频

用于设置闹钟和提示音量时;

#### 长度单位

设置线性参考的测量单位;

#### 涂层厚度单位

设置电导率垫片厚度测量单位设置涂层厚度显示值;

#### 电导单位

设置电导率值的标度标准,以%IACS或mS/m(微米每米)表示;

#### Lissajous 数据窗口

设置在数据显示区域中可见的数据文件的百分比,以控制显示区域中信号的重叠;

#### 网格选项

为包含网格线的显示模式(如 Lissajous 显示)打开或关闭网格线;

#### 采集方向

翻转 C 扫和数据缓冲窗口如何将数据滚动到屏幕上的方向,这取决于操作人员的偏好;

#### 阵列线圈定位

该特性设置了该技术中编码器采样时表面阵列探头的移动方向。

## 触摸屏

该功能可以启用或禁用显示器的触摸模式;

#### 网络

当通过 USB 到以太网适配器的硬件网络连接连接时,本节将显示 MIZ-21C 的 IP 地址;

#### 硬件诊断

MIZ-21C 内置有硬件诊断来测试系统性能,快速诊断可执行许多功能的检查,而不需要外部设备。标准诊断和表面阵列诊断需要增加一个外接负载,以测试系统的更多特性。诊断测试执行期间将提供可视化反馈,并在完成时提供可查看的报告。

#### 文件管理

保存后数据文件可以查看, 删除, 或复制到外部 USB 驱动器,

此外,文件管理允许浏览保存的屏幕截图。

#### 系统更新

系统更新提供以下功能:

- 1. 调整操作系统的数据和时间设置;
- 2. 更新软件和固件;
- 恢复出厂应谨慎使用,所有用户应用到系统设置的改变将被重置,同时删除系统上的所有数据文件和屏幕截图。

## 状态与信息

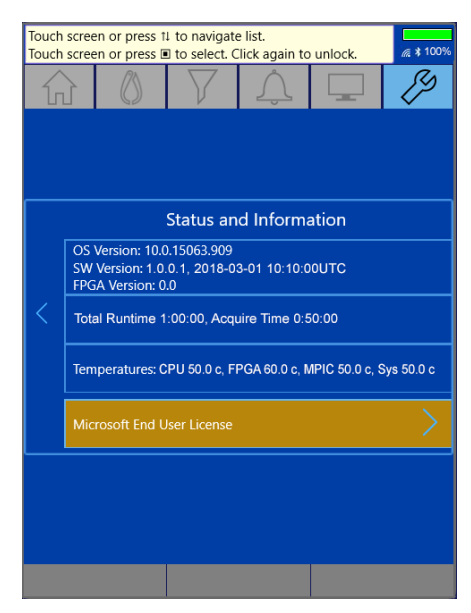

此选项提供操作系统的当前版本号、MIZ-21C 软件、MIZ-21C 固件、MIZ-21C FPGA 程序的报告。此外,系统的当前 运行时间和关键部件的温度也会显示出来。

## 6. 产品说明

屏幕截图

长按**□□**信号采集按钮即可进行屏幕截图,保存的截图可在**工具**菜单中的**文件管理**选项查看捕获的屏幕。

## 将文件保存到 USB

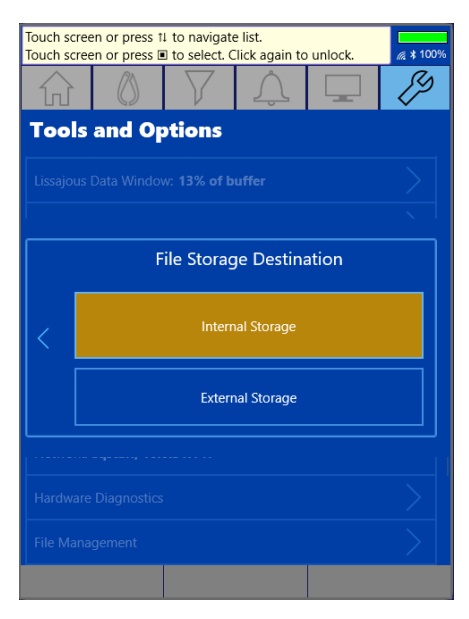

进入"**工具**"菜单内的"**文件管理**"选项后,屏幕下方会提示可 复制到 USB 内,点击可即可将截图或数据文件保存到外部 (USB)存储。

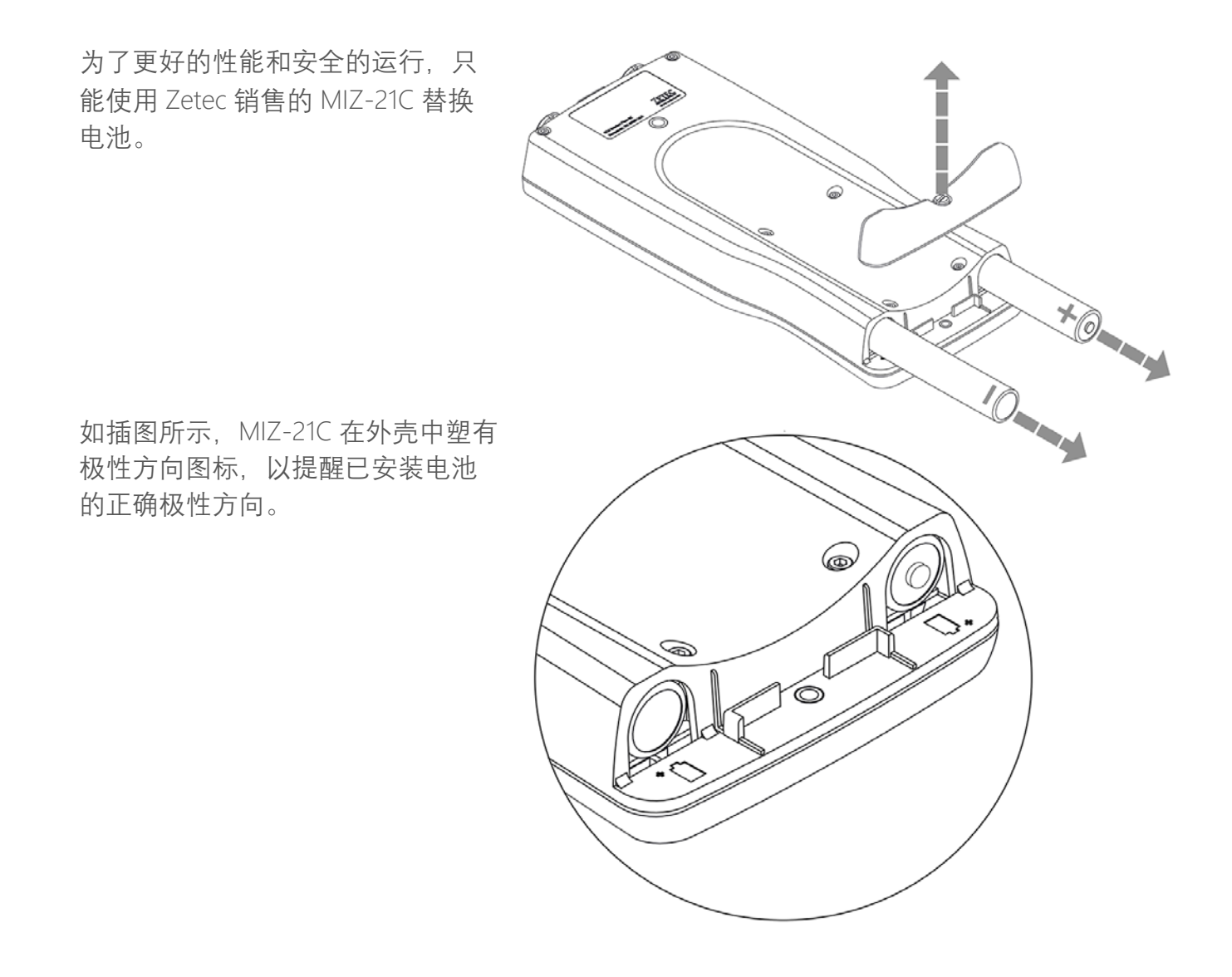

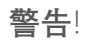

MIZ-21C 采用专门的锂离子电池。更换电池时,只可使用专为 MIZ-21C 设计并由 Zetec 提供的电池。使用其他电池可能会导致 MIZ-21C 的损坏或人身伤害。